# **APIS IQ-Software**

# Transfer of CSS Catalogs from CARM-NG into CARM-Server

Step-by-step guide

Export from CARM-NG Import into APIS CARM-Server V6.8

#### Contents

| xport from CARM-NG           |   |  |  |  |  |  |
|------------------------------|---|--|--|--|--|--|
| Prerequisites                | 3 |  |  |  |  |  |
| Export from Services Manager | 5 |  |  |  |  |  |
| Import into IQ-Software V8.0 | 8 |  |  |  |  |  |
| Data Manager                 | 8 |  |  |  |  |  |

## Export from CARM-NG

## Prerequisites

Start your APIS IQ-Software V7.0. Make sure you are connected to your CARM-NG-Server:

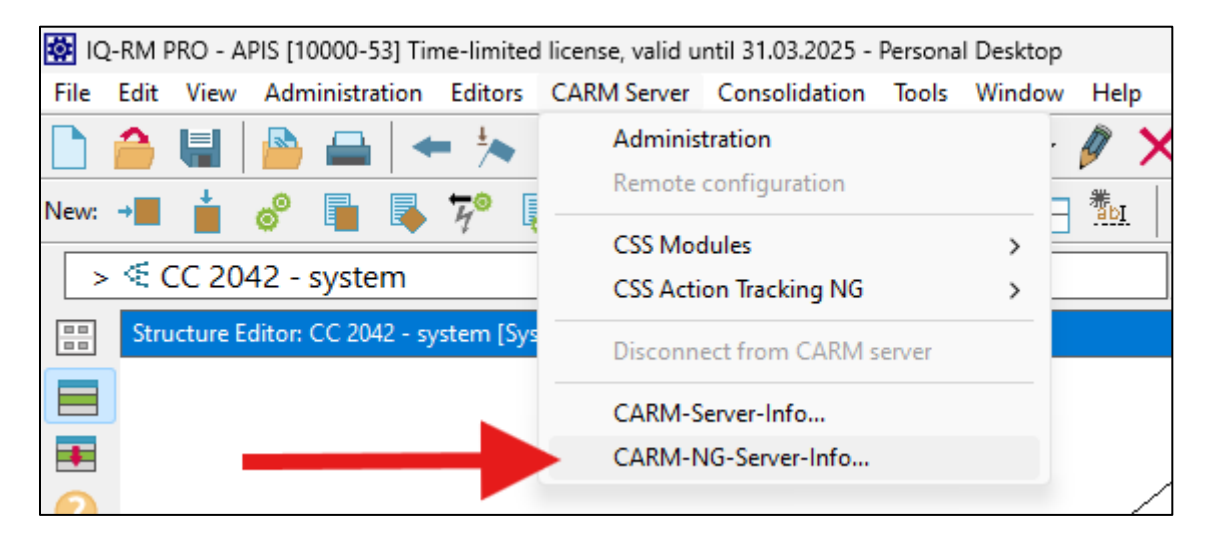

It should show a valid connection:

| IQ-RN | 1 PRO                       | ×          |
|-------|-----------------------------|------------|
|       | CARM-NG-Server: Version 2.3 |            |
|       | Server IP address:<br>Port: |            |
|       |                             | <u>O</u> K |

(If the connection is not shown, establish the connection according to the CARM-NG manual.)

Make sure to set "Use CARM NG Server" within your Workstation Settings via Tools > Workstation settings > Settings...:

| ed license, valid until 3/31/2025 - Personal Desktop |                                                                                                  |                                                    |                         |                           |  |  |  |  |  |
|------------------------------------------------------|--------------------------------------------------------------------------------------------------|----------------------------------------------------|-------------------------|---------------------------|--|--|--|--|--|
| CARM Server Consolidation                            | Tools Window Help                                                                                |                                                    |                         |                           |  |  |  |  |  |
| → 🗛 🂫 🖓 🍸                                            | Document settings                                                                                |                                                    |                         | ‡ <del>  </del>           |  |  |  |  |  |
|                                                      | Workstation settings                                                                             | >                                                  | Settings                |                           |  |  |  |  |  |
|                                                      | Update template                                                                                  |                                                    | Fonts and colors        |                           |  |  |  |  |  |
|                                                      |                                                                                                  |                                                    | Customization M         | Innagor                   |  |  |  |  |  |
|                                                      |                                                                                                  |                                                    |                         | 1                         |  |  |  |  |  |
| Document settings - Workstation settings:            | Document settings - Workstation settings: C:\Users\stholz20\AppData\Local\Temp\tkbD4F8.tmp     X |                                                    |                         |                           |  |  |  |  |  |
| <> CARM Server                                       |                                                                                                  | ✓ Enter tex                                        | it to find              | OK Apply                  |  |  |  |  |  |
| Document settings     Workstation settings           | Specify settings in order to con                                                                 | nect to the CARM Serve                             | er or the CARM NG Serv  | /er.                      |  |  |  |  |  |
| ⊡ Personal Desktop                                   | CARM Server                                                                                      |                                                    |                         |                           |  |  |  |  |  |
| - Files and directories                              | Server IP address                                                                                |                                                    |                         |                           |  |  |  |  |  |
| Table editors                                        |                                                                                                  |                                                    |                         | Check connection settings |  |  |  |  |  |
| ··· Copy<br>··· Net editors                          |                                                                                                  |                                                    |                         |                           |  |  |  |  |  |
| Actions                                              | CARM NG Server                                                                                   |                                                    |                         |                           |  |  |  |  |  |
| System optimization                                  | Server IP address                                                                                |                                                    |                         |                           |  |  |  |  |  |
| - Other<br>- HTML/XML export                         | Port                                                                                             |                                                    |                         |                           |  |  |  |  |  |
| - XML export parameters<br>- E-mail                  | Access to CARM-NG server via HTTPS                                                               |                                                    |                         | Check connection settings |  |  |  |  |  |
| - LDAP<br>- CARM Server                              | CARM Server Administration                                                                       |                                                    |                         |                           |  |  |  |  |  |
| Network settings     Machine Translation             |                                                                                                  |                                                    |                         |                           |  |  |  |  |  |
| machine nansation                                    | CSS Modules                                                                                      |                                                    |                         |                           |  |  |  |  |  |
|                                                      | Copy specific deadlines for modules                                                              |                                                    |                         |                           |  |  |  |  |  |
|                                                      | Include QM documents (FMEA form, Cor                                                             | ntrol Plan,) in module                             |                         |                           |  |  |  |  |  |
|                                                      | Inherit severity maximum for the effect fr<br>Use the structure-name/variant-name as             | inge of the module<br>default name for the module. |                         |                           |  |  |  |  |  |
|                                                      | Show modules beginning with the first ap                                                         | proved module                                      |                         |                           |  |  |  |  |  |
|                                                      | Show modules folded (structure/nets)                                                             |                                                    |                         |                           |  |  |  |  |  |
|                                                      | CSS Catalogs                                                                                     |                                                    |                         |                           |  |  |  |  |  |
|                                                      | Use CARM NG Server                                                                               |                                                    |                         |                           |  |  |  |  |  |
|                                                      | CSS Action Tracking NG                                                                           |                                                    |                         |                           |  |  |  |  |  |
|                                                      | When uploading actions transfer only val                                                         | ues from the master structure                      |                         |                           |  |  |  |  |  |
|                                                      | Use the extended notification service whe                                                        | en using the action tracking servic                | e of the CARM-NG-Server |                           |  |  |  |  |  |
|                                                      |                                                                                                  |                                                    |                         |                           |  |  |  |  |  |
|                                                      |                                                                                                  |                                                    |                         |                           |  |  |  |  |  |
|                                                      |                                                                                                  |                                                    |                         |                           |  |  |  |  |  |
|                                                      |                                                                                                  |                                                    |                         | )                         |  |  |  |  |  |

## Export from Services Manager

Once you have established a connection to your CARM-NG-Server and set the settings as shown above, go to CARM-Server > Administration:

| 🚱 IQ-RM PRO - APIS [10000-53] Time-limited | license, valid u | ntil 31.03.2025 - | Persona | l Desktop |      |   |  |  |  |  |
|--------------------------------------------|------------------|-------------------|---------|-----------|------|---|--|--|--|--|
| File Edit View Administration Editors      | CARM Server      | Consolidation     | Tools   | Window    | Help | ) |  |  |  |  |
| 🗋 🧁 🔚 🧁 🖴 🔸                                | Adminis          | tration           |         | -         | 9    | × |  |  |  |  |
| New: → ■ 📩 🔗 📑 🔂 🎾                         |                  |                   |         |           |      |   |  |  |  |  |
|                                            | CSS Mod          | dules             |         | >         |      |   |  |  |  |  |
| > < CC 2042 - system                       | CSS Acti         | on Tracking NG    |         | >         |      | ~ |  |  |  |  |
| Structure Editor: CC 2042 - system [Sys    | Disconn          | ect from CARM s   | erver   |           |      |   |  |  |  |  |
|                                            | CARM-S           | erver-Info        |         |           |      |   |  |  |  |  |
|                                            | CARM-N           | IG-Server-Info    |         |           |      | / |  |  |  |  |
| 0                                          |                  |                   |         |           | /    |   |  |  |  |  |

In the Services Manager, go to CSS Catalogs:

| 🔯 IQ-RM PRO -         | 🔯 IQ-RM PRO - APIS [10000-53] Time-limited license, valid until 31.03.2025 - Services Manager — 🛛 🗙                                                                                                    |                                       |                    |   |          |  |  |  |  |  |
|-----------------------|----------------------------------------------------------------------------------------------------|---------------------------------------|--------------------|---|----------|--|--|--|--|--|
| <u>File Edit View</u> | E <u>d</u> itors <u>W</u> indow <u>H</u> elp                                                                                                    |                                       |                    |   |          |  |  |  |  |  |
| 🖴 🗖 🗖                 | Image: Image: Image |                                       |                    |   |          |  |  |  |  |  |
| <u>_</u>              | CSS Catalogs:                                                                                                    |                                       |                    |   |          |  |  |  |  |  |
| CSS Modules           | Server: Detection action types                                                                                                    | Client: Detection action ty           | pes                |   |          |  |  |  |  |  |
| CSS Module            | <ul> <li>Soldering area on contact pins is accessible</li> <li>Soldering iron with digital temperature dis</li> <li>test different coatings</li> </ul>                                                                                                    | Oetection action     Oetection action | n 1 {1}<br>n 2 {1} |   |          |  |  |  |  |  |
| CSS Catalogs          |                                                                                                    |                                       |                    |   |          |  |  |  |  |  |
| CSS Function          |                                                                                                    |                                       |                    |   |          |  |  |  |  |  |
| Document1             | 3 Detection action t 2 Detection action t                                                                                                    | 100%                                  | T Englis           | h | >English |  |  |  |  |  |

Then go to File > Export > Data transfer V8.0...:

(There is no need to select any single types/objects in the Services Manager. With this export all CSS catalogs on the CARM-NG-Server are transferred into a file with extension ".ics".)

|              | 🚱 IQ-RM PRO - APIS [10000-53] Time-limited license, valid until 31.03.2025 - Services Manager — 🛛 🛛 🗙 |                                    |                                |  |  |  |  |  |  |  |
|--------------|----------------------------------------------------------------------------------------------------|------------------------------------|--------------------------------|--|--|--|--|--|--|--|
| <u>F</u> ile | <u>E</u> dit <u>V</u> iew E <u>d</u> itors <u>W</u> indo                                              | w <u>H</u> elp                     |                                |  |  |  |  |  |  |  |
|              | Login                                                                                                 | T 🖓 🖉 🗙 Detection                  | action types                   |  |  |  |  |  |  |  |
|              | Logout                                                                                                |                                    |                                |  |  |  |  |  |  |  |
|              | Print preview                                                                                         | tion types                         | Client: Detection action types |  |  |  |  |  |  |  |
| -            | Print Ctrl+P                                                                                          | area on contact pins is accessible | Detection action 1 {1}         |  |  |  |  |  |  |  |
|              | Export >                                                                                              | Data transfer V8.0 e dis           | Detection action 2 {1}         |  |  |  |  |  |  |  |
| •            | 1 Document1                                                                                           | ent coatings                       |                                |  |  |  |  |  |  |  |
|              | Exit                                                                                                  |                                    |                                |  |  |  |  |  |  |  |
| CSS          | S Catalogs                                                                                            |                                    |                                |  |  |  |  |  |  |  |
| CSS          | f <sub>x</sub><br>Function                                                                            |                                    |                                |  |  |  |  |  |  |  |
| Expor        | ts all catalogs in a file that can b                                                                  | pe imported in IO software V8.0    |                                |  |  |  |  |  |  |  |

(If you have a version prior to IQ-Software V7.0 – SP 0180 you might not be able to see "Data transfer V8.0". To transfer you need to update to the latest service pack.)

| 🛿 IQ-RM PRO: Destina                         | ation file                        |               |                        |                                           |                   |        | )        |
|----------------------------------------------|-----------------------------------|---------------|------------------------|-------------------------------------------|-------------------|--------|----------|
| $\leftarrow \rightarrow \checkmark \uparrow$ | 🛄 > Desktop                       |               |                        | ~ C                                       | Desktop durchsuc  | :hen   | <i>م</i> |
| Organisieren 👻 🛛 N                           | Neuer Ordner                      |               |                        |                                           |                   | ≣ •    | ?        |
|                                              |                                   | Name          | ▲<br>Es wurden keine S | Änderungsdatum<br>uchergebnisse gefunden. | Тур               | Größe  |          |
| Datei <u>n</u> ame:                          | Transfer CSS Catalogs from CARM-N | G to CARM.ice |                        |                                           |                   |        |          |
| Datei <u>t</u> yp: IO                        | CE file (*.ice)                   |               |                        |                                           |                   |        |          |
| <ul> <li>Ordner ausblenden</li> </ul>        |                                   |               |                        |                                           | <u>S</u> peichern | Abbrec | hen      |

Choose any name for your file and save it where you can access it from your IQ-Software V8.0:

The required steps within IQ-Software V7.0 are completed, and you can now continue the following steps in IQ-Software V8.0.

## Import into IQ-Software V8.0

### Data Manager

Make sure your APIS IQ-Software V8.0 is installed and started. Make sure your CARM-Server is up and running, and you must also be successfully connected to CARM- Server V6.8:

| ic 🖸                    | )-RM F                               | PRO 8.0-              | -0030 -     | - APIS    | [100 | 00-99-SN     | G-M] Ti | ime-limit         | ed licens | se, valid ur | ntil 9/30/     | 2025 - | Persona                | l Desktop                    |
|-------------------------|--------------------------------------|-----------------------|-------------|-----------|------|--------------|---------|-------------------|-----------|--------------|----------------|--------|------------------------|------------------------------|
| File                    | Edit                                 | View                  | Admi        | inistra   | tion | Editors      | CARN    | A-Server          | Tools     | Window       | Help           |        |                        |                              |
|                         |                                      |                       |             |           | 19   | <b>7   7</b> |         | Adminis<br>Remote | tration   | ation        |                |        | - 🥖                    | $\mathbf{X} \mid \mathbf{R}$ |
| New:                    | n: 📲 📩 🧬 🖥 🖡 🎀 [                     |                       |             |           |      |              |         | CSS Mor           |           | - <u>都</u> 」 | $ \mathbf{O} $ |        |                        |                              |
|                         | Structure Editor: Structure [System] |                       |             |           |      |              |         | Disconn           | ect from  | CARM-Se      | n/er           |        |                        |                              |
|                         |                                      | > € St                | ructure     | e         |      |              |         | Disconni          | cernom    | CARM SC      | iver           |        | <u> <n< u=""></n<></u> | o Filter>                    |
|                         |                                      | System                | eleme       | ent 1     | 3    | -            |         | CARM-S            | erver-Inf | fo           |                |        | t 3                    |                              |
| 0                       |                                      |                       |             |           |      |              |         |                   |           |              |                |        |                        |                              |
| CARM-S                  | Server de                            | tails                 |             |           |      |              |         |                   |           |              | $\times$       |        |                        |                              |
| Info                    | Server                               | Activated             | l license n | numbers:  |      |              |         |                   |           |              |                |        |                        |                              |
| In opera                | ation sind                           | :e:                   |             |           |      |              |         |                   |           |              |                |        |                        |                              |
| CARM-                   | Server sta                           | arted as win          | idows sys   | tem servi | ice  |              |         |                   |           |              |                |        |                        |                              |
| Compu                   | ter:                                 |                       |             |           |      |              |         |                   |           |              |                |        |                        |                              |
|                         |                                      |                       |             |           |      |              |         |                   |           |              |                |        |                        |                              |
| Program                 | n directo                            | ry:                   |             |           |      |              |         |                   |           |              |                |        |                        |                              |
| CARM-                   | Server Da                            | ita Path:             |             |           |      |              |         |                   |           |              |                |        |                        |                              |
|                         |                                      |                       |             |           |      |              |         |                   |           |              |                |        |                        |                              |
| Availab<br>CSS a        | le CARM<br>Idministr                 | -Server serv<br>ation | ices:       |           |      |              |         |                   |           |              |                |        |                        |                              |
| CSS C                   | Jodule A                             | ccess Right           | ts          |           |      |              |         |                   |           |              |                |        |                        |                              |
| CSS r                   | notificatio                          | on                    |             |           |      |              |         |                   |           |              |                |        |                        |                              |
| CSS r                   | emote co                             | Serveran              | 1           |           |      |              |         |                   |           |              |                |        |                        |                              |
| CSA I<br>CSA I<br>CSA I | nodule<br>PDF Publ<br>PDF Repo       | isher<br>orting       | nts:        |           |      |              |         |                   |           |              |                |        |                        |                              |
| CSA                     | Web Pub                              | lisher                |             |           |      |              |         |                   |           |              |                |        |                        |                              |
|                         |                                      |                       |             |           |      |              |         |                   |           |              |                |        |                        |                              |
|                         |                                      |                       |             |           |      |              |         |                   |           |              |                |        |                        |                              |
|                         |                                      |                       |             |           |      |              |         |                   |           | ОК           | ).             |        |                        |                              |

If the connection to your CARM-Server is not up, establish it according to the CARM-Server manual.

Once the connection to the CARM-Server in your IQ-Software V8.0 is established, go to CARM-Server > Administration:

| ic 🔯 | )-RM F | PRO 8.0  | -0030    | - APIS [10             | 000-99-SN    | G-M] Time-limite | ed licens                   | se, valid un | til 9/30/2 | 025 · | - Person | al Deskt              | юр |  |
|------|--------|----------|----------|------------------------|--------------|------------------|-----------------------------|--------------|------------|-------|----------|-----------------------|----|--|
| File | Edit   | View     | Adm      | inistration            | Editors      | CARM-Server      | Tools                       | Window       | Help       |       |          |                       |    |  |
|      |        |          |          |                        | 22 1 1       | Administ         | Administration              |              |            |       |          | ×                     | Þ  |  |
| New  | _      | +        |          |                        | <del>.</del> | Remote o         | onfigur                     | ration       |            |       | - 恭      |                       |    |  |
|      |        |          | ©        |                        | 7 4          | CSS Mod          | ules                        |              |            | >     |          |                       |    |  |
|      | Stru   | icture E | ditor: S | Structure [            | System]      | D:               |                             |              |            |       |          |                       |    |  |
|      |        | > ≪ St   | tructur  | e                      | $\sim$       | Disconne         | Disconnect from CARM-Server |              |            |       |          | ✓ <no filter=""></no> |    |  |
| -    |        | Systen   | n elem   | <mark>ent 1</mark> 🖂 – |              | CARM-Se          | CARM-Server-Info            |              |            | t 3   |          |                       |    |  |

In the Data Manager, go to File > Login to log in as admin:

| <b>1</b> | Q-RM                                         | PRO 8.  | 0-0030 - /    | APIS [1000     | 0-99-SNG-N  | /] Time                        | -limite | ed licer | ise, valio | d until | 9/30/ | 2025 - Service | s Manager   |
|----------|----------------------------------------------|---------|---------------|----------------|-------------|--------------------------------|---------|----------|------------|---------|-------|----------------|-------------|
| File     | Edit                                         | View    | Editors       | Window         | Help        |                                |         |          |            |         |       |                |             |
|          | Logir                                        | ı       |               |                | 0           |                                | ×       | +        | -          | Î       | ŧ     | Operating      | condition t |
|          | Logo                                         | ut      |               |                | S Catalogs  |                                |         |          |            |         |       |                |             |
|          | Print                                        | preview | v             |                | rver: Opera | ver: Operating condition types |         |          |            |         |       |                |             |
| -        | Print Strg+P                                 |         | ) data availa | data available |             |                                |         |          |            |         |       |                |             |
|          | Import >                                     |         |               |                |             |                                |         |          |            |         |       |                |             |
| •        | Docu                                         | ment1   |               |                |             |                                |         |          |            |         |       |                |             |
|          | Exit                                         |         |               |                |             |                                |         |          |            |         |       |                |             |
|          | C                                            | SS Cata | alogs         |                |             |                                |         |          |            |         |       |                |             |
|          |                                              |         |               |                |             |                                |         |          |            |         |       |                |             |
|          |                                              |         |               |                |             |                                |         |          |            |         |       |                |             |
| IQ-RI    | M PRC                                        | 8.0-00  | 030           |                |             |                                |         | ×        |            |         |       |                |             |
| Ent      | Enter password of CARM-Server administrator: |         |               |                |             |                                |         |          |            |         |       |                |             |
|          |                                              |         |               |                |             |                                |         | _        |            |         |       |                |             |
|          |                                              |         |               | <u>(</u>       | <u>o</u> k  | <u>C</u> a                     | incel   |          |            |         |       |                |             |

#### Then select CSS Catalogs:

| 1Q-RM PRO 8.0-0030     | - APIS [10000-99-SNG-M] Time-limited li | cense, valid until 9/30/ | /2025 - Services Manager         |                               |
|------------------------|-----------------------------------------|--------------------------|----------------------------------|-------------------------------|
| File Edit View Editors | s Window Help                           |                          |                                  |                               |
| 🖴   🖓   ▼   ‡          | 🗄 🗄   📿   🥒 🗙   🖬                       |                          | Operating condition ty           | pes 🗸                         |
| 4                      | CSS Catalogs:                           |                          |                                  |                               |
| CSS Modules            | Server: Operating condition types       |                          |                                  | Client: Operating condition t |
|                        | No data available                       |                          |                                  |                               |
| CSS Module Usages      |                                         |                          |                                  |                               |
|                        |                                         |                          |                                  |                               |
| CSS Module Access Ri   |                                         |                          |                                  |                               |
|                        |                                         |                          |                                  |                               |
| CSS Catalogs           |                                         |                          |                                  |                               |
|                        |                                         |                          |                                  |                               |
|                        |                                         |                          |                                  |                               |
| Document1              |                                         | 1 Operating condition    | on type (Serve  0 Operating cond | lition types (Clier Logged in |

Go to File > Import > Data transfer from V7.0:

| <b>‡</b> | 🙀 IQ-RM PRO 8.0-0030 - APIS [10000-99-SNG-M] Time-limited license, valid until 9/30/2025 - Services Manager |                                   |  |  |  |  |  |  |  |
|----------|----------------------------------------------------------------------------------------------------|-----------------------------------|--|--|--|--|--|--|--|
| File     | Edit View Editors Window                                                                                    | / Help                            |  |  |  |  |  |  |  |
|          | Login                                                                                                    | 🛛 🖓 🗙 🖃 🖪 🖪 🖉 Operating condition |  |  |  |  |  |  |  |
|          | Logout                                                                                                    | gs:                               |  |  |  |  |  |  |  |
|          | Print preview                                                                                               | rating condition types            |  |  |  |  |  |  |  |
| -        | Print Strg+P                                                                                                | ailable                           |  |  |  |  |  |  |  |
|          | Import >                                                                                                    | Data transfer from V7.0           |  |  |  |  |  |  |  |
| •        | Document1                                                                                                   |                                   |  |  |  |  |  |  |  |
|          | Exit                                                                                                    |                                   |  |  |  |  |  |  |  |
|          | CSS Catalogs                                                                                                |                                   |  |  |  |  |  |  |  |
|          |                                                                                                    |                                   |  |  |  |  |  |  |  |
| Impor    | ts all catalogs that were exported                                                                          | to a file with IQ software V7.0   |  |  |  |  |  |  |  |

| 🔯 IQ-RM PRO 8.0-0030: Data transfer from V7.0                  |                                                               |                      | × |
|----------------------------------------------------------------|---------------------------------------------------------------|----------------------|---|
| $\leftarrow$ $\rightarrow$ $\checkmark$ $\uparrow$ Desktop $>$ |                                                               | ✓ C Search Desktop , | Q |
| Organize 🔻 New folder                                          |                                                               | 8: 💌 🔳               | 3 |
|                                                                | Transfer CSS Catalogs from<br>CARM-NG to CARM.ice<br>ICE File |                      |   |
| File name: Transfer CSS Catalogs from CARM                     | File name: Transfer CSS Catalogs from CARM-NG to CARM.ice     |                      | ~ |
|                                                                |                                                               | Open 🔽 Cancel        |   |

Choose the \*.ice file you previously exported from the CARM-NG:

#### A confirmation window should appear:

| IQ-RM PRO 8.0-0030                                                                                                    | ×                                                                                                    |  |  |
|----------------------------------------------------------------------------------------------------|----------------------------------------------------------------------------------------------------|--|--|
| Already available:                                                                                                    |                                                                                                    |  |  |
| <ul> <li>4 Preventive action types</li> <li>4 Process characteristics types</li> <li>4 Product characteristics types</li> <li>4 Reaction plan types</li> <li>1 Requirement type</li> <li>4 System element types</li> </ul> | Preventive action types<br>Process characteristics types<br>Product characteristics types<br>Reaction plan types<br>Requirement type<br>System element types |  |  |
| Do you want to update the available types on the server?                                                                                                    |                                                                                                    |  |  |
| Yes No Cance                                                                                                    |                                                                                                    |  |  |

If you choose Yes, it will overwrite existing type items on the CARM-Server with those from the .ics-file.

If you choose No, it will only import those type items which are not existing on the CARM-Server and it will leave existing items untouched.

You should now see the type items from the CARM-NG-Server/.ics-file on your CARM-Server:

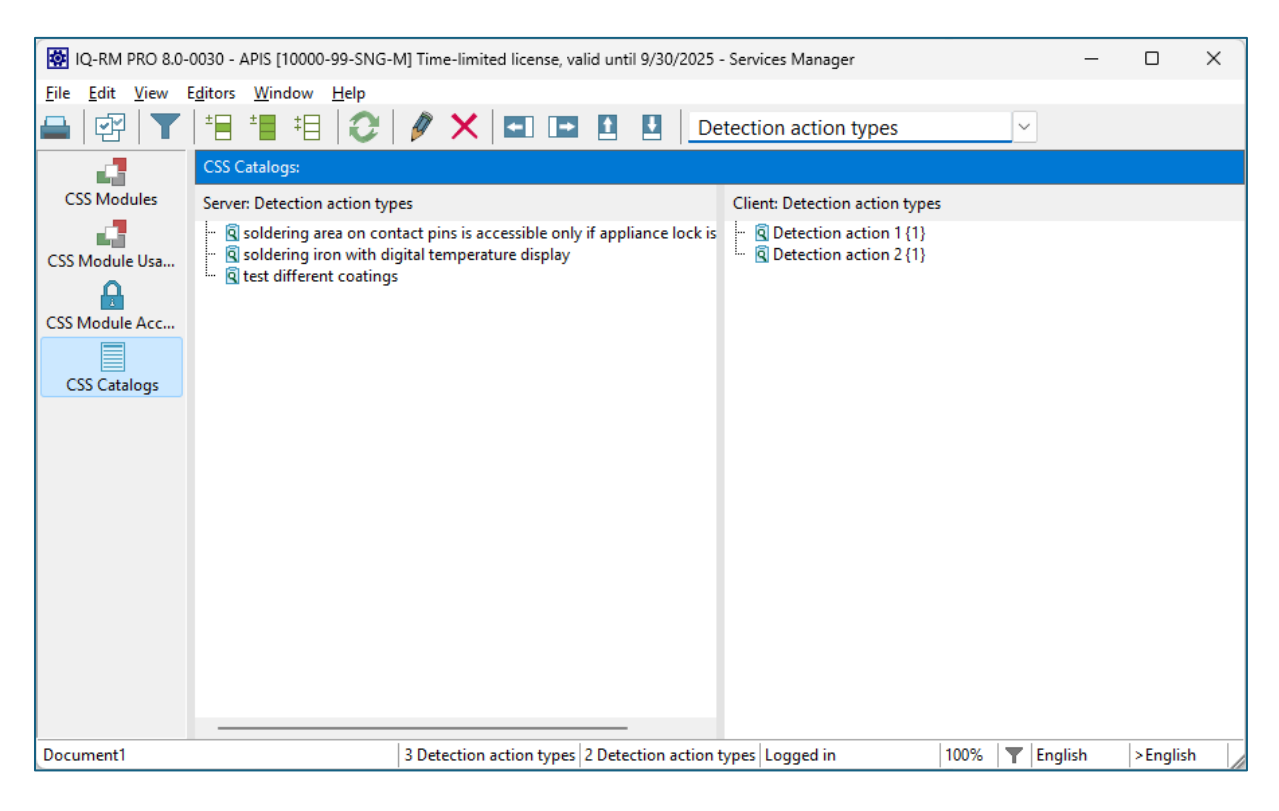

This step concludes this manual. Have a good day.